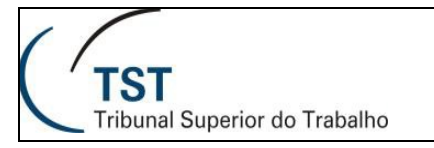

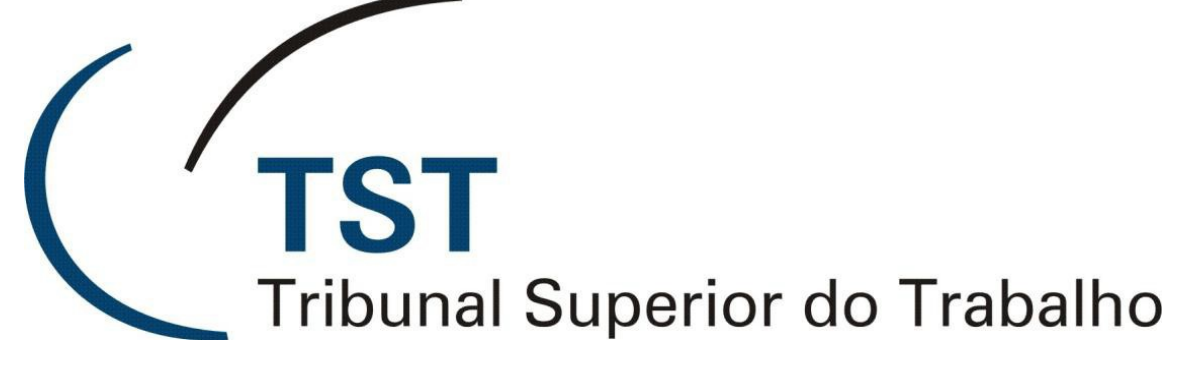

Secretaria de Tecnologia da Informação Coordenadoria de Suporte ao Usuário

# TELEFONE UNIFY GUIA RÁPIDO – DESK PHONE 55G

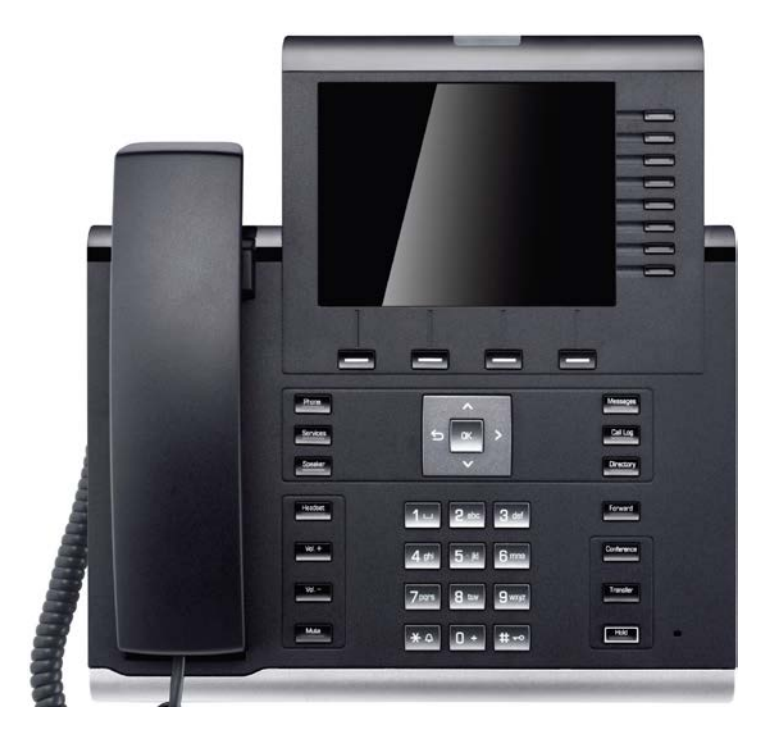

Versão 4.0 – Atualizado em 24/05/2016

SSC - Seção de Suporte às Soluções de Colaboração

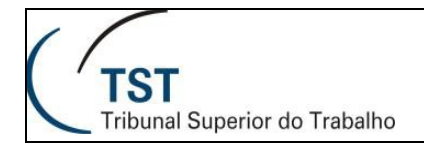

# Visão Geral do Aparelho

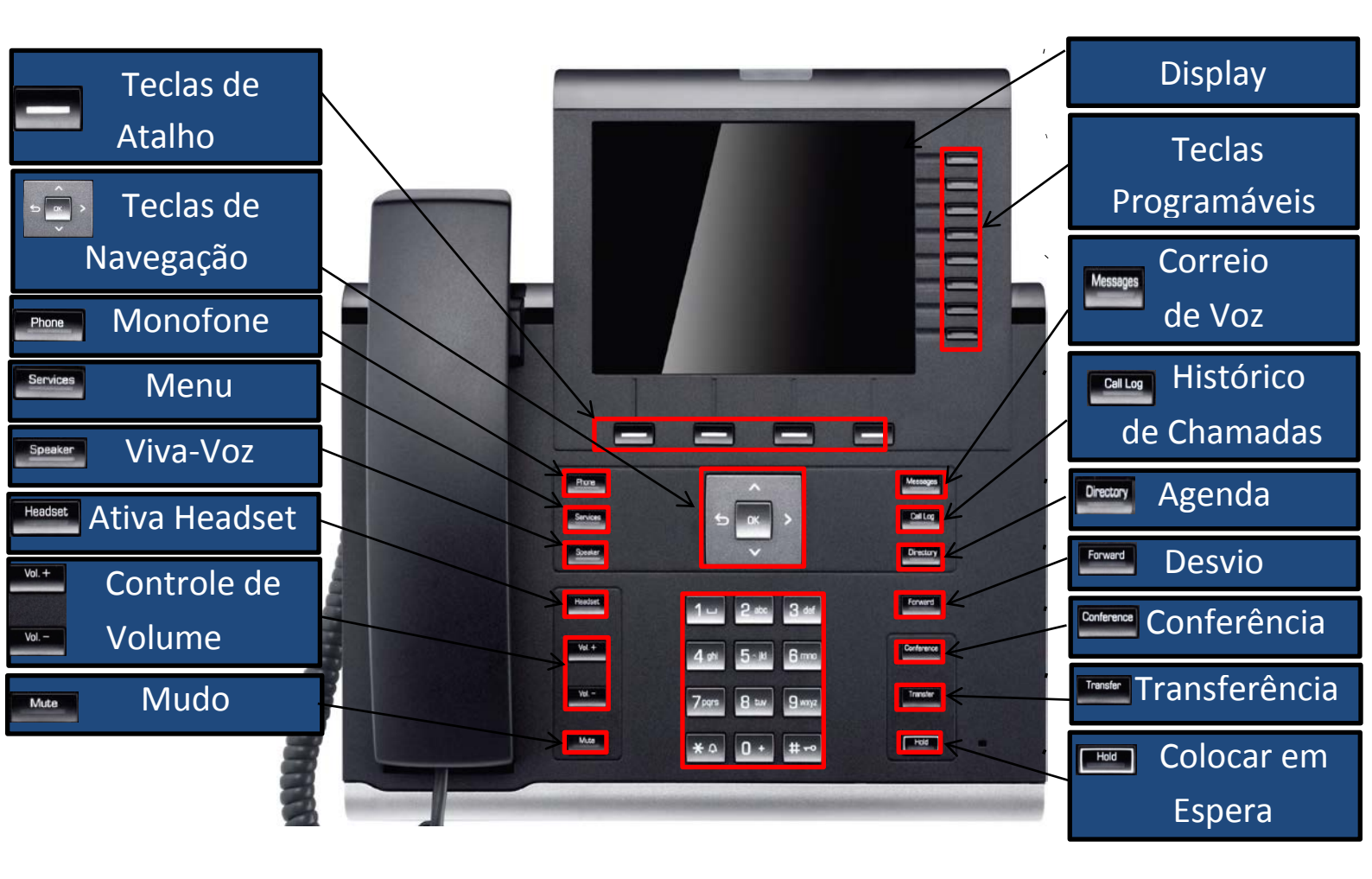

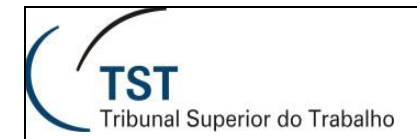

# Principais Funções

### 1. Discar um número

#### 1° Passo

Retire o monofone do gancho.

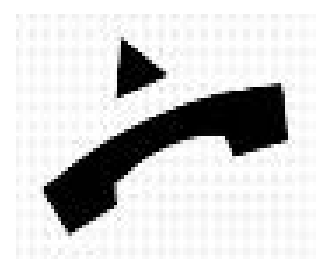

#### 2° Passo

Disque o número desejado (interno ou externo).

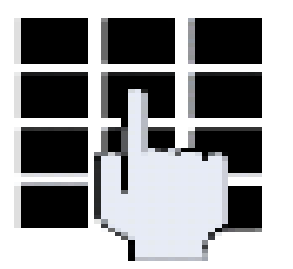

#### 3° Passo

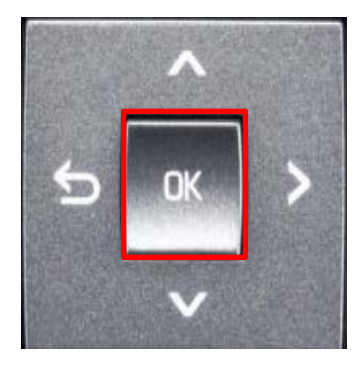

Visualize o número discado e pressione "Ok".

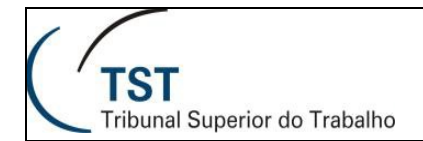

## 2. Repetir a última ligação

#### 1° Passo

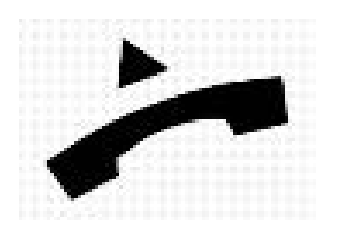

Retire o monofone do gancho.

#### 2° Passo

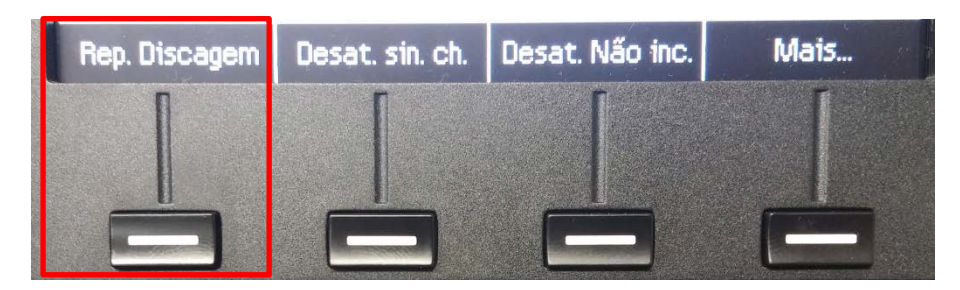

Pressione a tecla destacada, a última ligação será repetida.

### 3. Transferência

#### 1° Passo

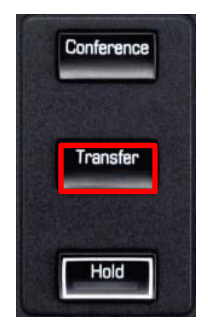

Pressione a tecla Transfer durante a ligação que se deseja transferir.

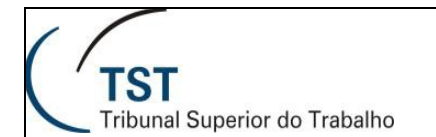

| 07:51       | 07:51 Sex 04.03.16 |             |  |
|-------------|--------------------|-------------|--|
| 🧨 Telefonia | e-Anisio           | 00:03       |  |
| L 4929      |                    |             |  |
|             |                    |             |  |
|             |                    |             |  |
|             |                    |             |  |
|             |                    |             |  |
|             |                    |             |  |
|             |                    |             |  |
| Consultar   | Trsf. antes at     | Desconectar |  |
|             |                    |             |  |
|             |                    |             |  |
| _           |                    |             |  |

Pressione a tecla "Trsf.antes at".

#### 3° Passo

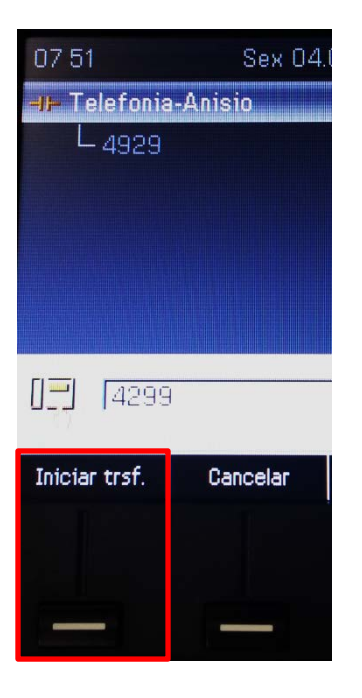

Digite o número para o qual a ligação será transferida e pressione "Iniciar trsf.".

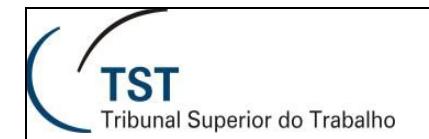

### 4. Conferência

#### 1° Passo

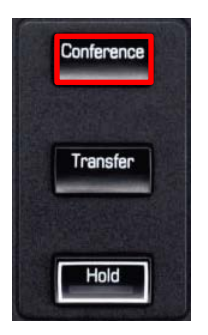

Durante uma ligação, pressione o botão Conference.

#### 2° Passo

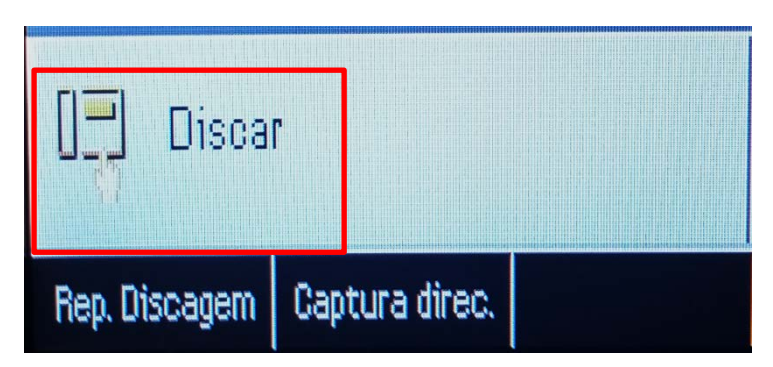

Depois de pressionar Conference, a mensagem acima será exibida. Disque o número que fará parte da conferência.

#### 3° Passo

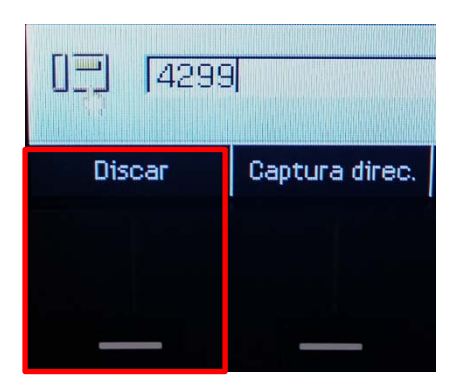

Insira o número desejado e pressione "Discar".

Dúvidas? Ligue 4040

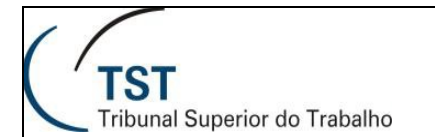

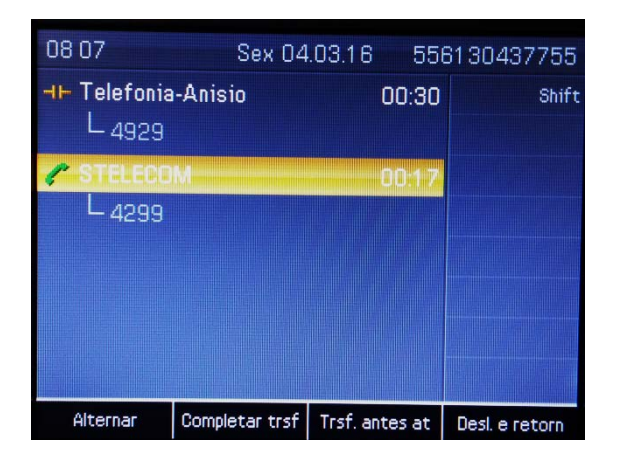

Com a conferência concluída com sucesso, está será a janela apresentada.

### 5. Captura

#### 1° Passo

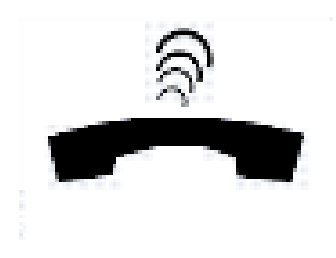

Um ramal estiver tocando (dentro do grupo de captura).

#### 2° Passo

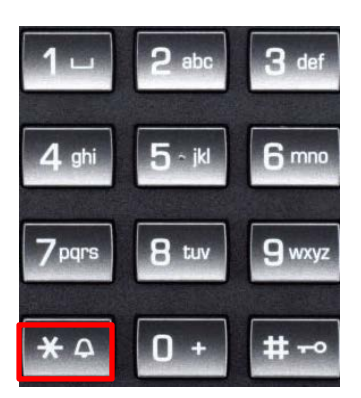

Retire o telefone do gancho e pressione asterisco no teclado numérico.

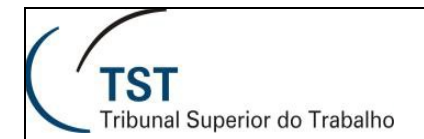

### 6. Configurar Desvio

#### 1° Passo

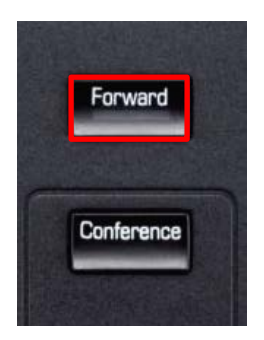

Pressione Forward no telefone.

#### 2° Passo

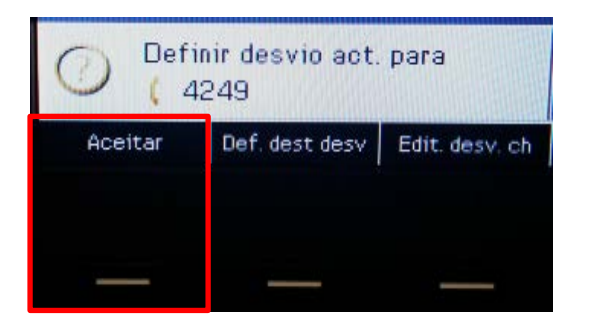

Insira o ramal para o qual as ligações serão desviadas, e pressione "Aceitar".

#### 3° Passo

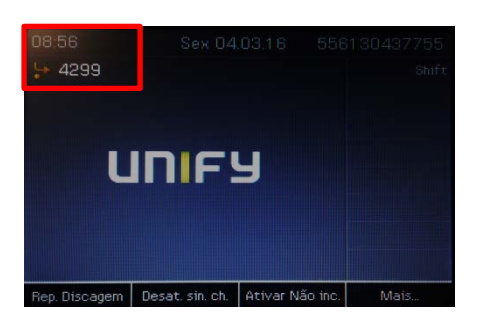

O visor ficará desta forma após o ramal ser desviado.

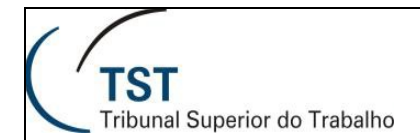

## 7. Alterando o Toque do Aparelho

#### 1° Passo

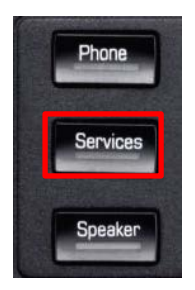

Acesse a página Services do aparelho.

#### 2° Passo

| 10:18            | Qui 03.03.16 | 556130437755 |
|------------------|--------------|--------------|
| 🚈 Definições     | Aplicaçõe    | Shift        |
| -Administrador ( | Admini       |              |
|                  |              |              |
|                  |              |              |
|                  |              |              |
| Example 1        |              |              |

Selecione "Usuário" e clique em "Ok" no aparelho.

#### 3° Passo

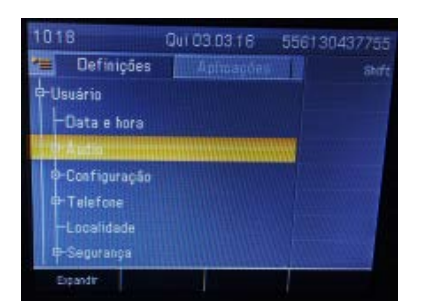

Selecione "Áudio" e cliquem em "Ok".

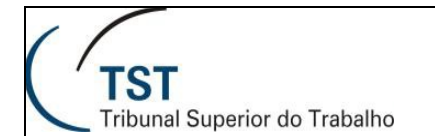

5° Passo

| 1018                                           | Qui 03.03.16 | 55613 | 30437755 |
|------------------------------------------------|--------------|-------|----------|
| 📹 Definições                                   | Aplicações   |       | Shift    |
| ⊖Usuário<br>—Data e hora<br>⊖Áudio<br>—Volumes |              |       |          |
| -Toques esp<br>P-Configuração                  | ecials       |       |          |

Utilize as setas do menu de navegação (segunda imagem a direita) para navegar até "Definições" e pressione "Ok".

| 10:20          | Qui C                | 3.03.16     | 556130437755 |
|----------------|----------------------|-------------|--------------|
| 🝋 🛛 Definiç    | ões 🚺                | Aplicações  | Shift        |
| Definições de  | e áudio              |             |              |
| Sinal de chama | ar Pai               | irão        |              |
| Melodia de par |                      |             |              |
| Sequênc, de pa | idrão <mark>2</mark> |             |              |
| Característica | a sala <b>No</b> r   | mal         |              |
| Viva-voz       | Mo                   | do US       |              |
| Tomada fone (  | ouv. Fon             |             |              |
| Editar         | Salvar e sair        | Sair (s. sa | IV)          |
|                |                      |             |              |
|                |                      |             |              |
|                | _                    | _           |              |

Na linha "Sinal de chamar", pressione "Editar".

#### 6° Passo

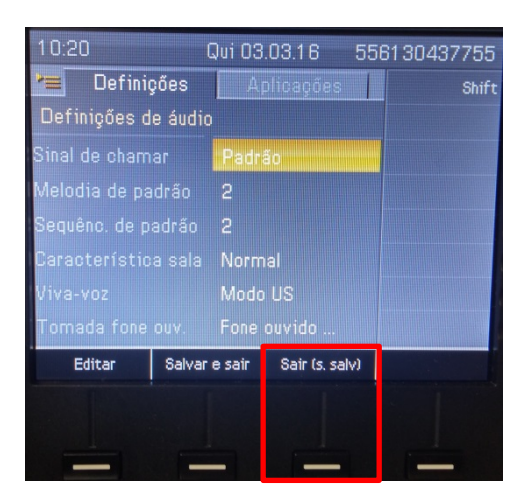

Selecione a melodia, depois pressione "Salvar e sair", conforme destacado.

Dúvidas? Ligue 4040

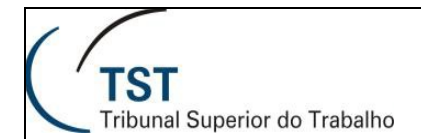

# 8. Criando um Novo Contato na Agenda Local

#### 1° Passo

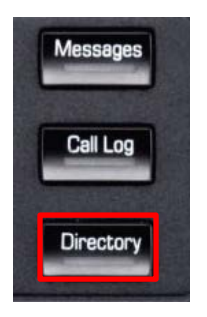

Pressione Directory no telefone.

#### 2° Passo

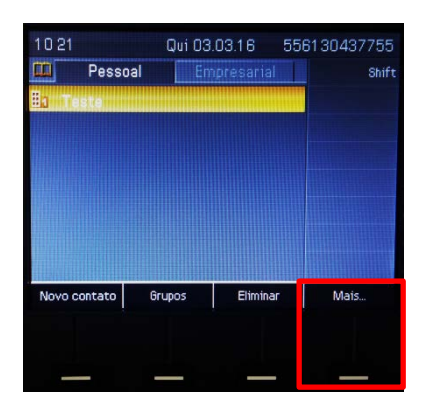

Nesta janela pressione "Mais...".

#### 3° Passo

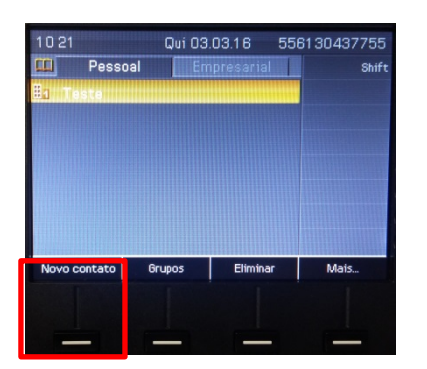

Agora pressione "Novo Contato".

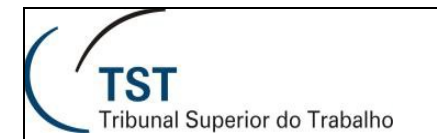

| 10.22          | Qui 03.03.16 556           |
|----------------|----------------------------|
| Pessoal        | Emptesatual                |
| Sobrenome      |                            |
| Nome           |                            |
| Empresa 1 📴    |                            |
| Empresa 2 🏙    |                            |
| Celular 🔒      |                            |
| Privado 🏠      |                            |
| Ne predefinido |                            |
| Editar Sa      | Ivar 6 sair Sair (s. saiv) |

Preencha com nome, sobrenome e telefone.

#### 5° Passo

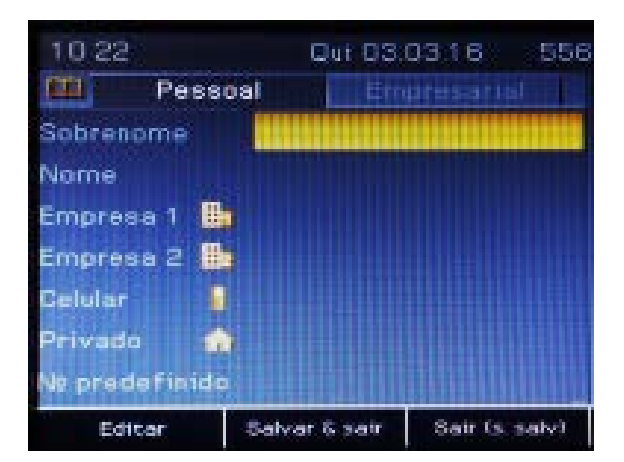

Finalmente, para salvar o contato pressione "Salvar & sair".

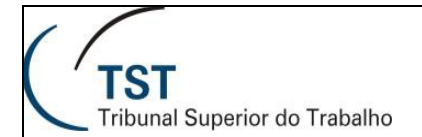

Responsáveis

### **RESPONSÁVEL PELA INFORMAÇÃO**

STELECOM – Seção de telecomunicações

### **RESPONSÁVEL PELA PADRONIZAÇÃO E PUBLICAÇÃO**

SATI – Setor de Aprimoramento em TI